# LOPC Post-Processing -2009-05-12 (Standard LOPC)

# **Program Files**

Both program files LOPC\_PP and LOPC\_PostPro are emailed or downloaded without extensions since most servers will block '.exe' files. To render these program files operable - the user must add '.exe' extensions to each of these files as shown in Figure 1. The executable LOPC\_PostPro.exe processes data while the executable program LOPC\_PP.exe passes input data parameters to the former. Whenever LOPC\_PP.exe is executed – it searches for LOPC\_PostPro.exe in the same folder -therefore both program files must reside in the same folder as seen in Figure 1 below.

| C:VA_LOPC                                                                                                    |    |                                                                                                    |                                                     | _ 🗆 ×                                                                                                 |  |  |  |
|----------------------------------------------------------------------------------------------------|----|----------------------------------------------------------------------------------------------------|-----------------------------------------------------|----------------------------------------------------------------------------------------------------|--|--|--|
| <u>F</u> ile <u>E</u> dit <u>V</u> iew F <u>a</u> vorites <u>T</u> ools <u>H</u> e                                                                                                    | lp |                                                                                                    |                                                     | 17                                                                                                    |  |  |  |
| 🚱 Back 🔻 💮 🛩 🎓 Search 🎼 Folders 🞼 🔅 🔆 🗙 🌱 💷 🖛                                                                                                    |    |                                                                                                    |                                                     |                                                                                                    |  |  |  |
| Address 🛅 C:\A_LOPC                                                                                                    |    |                                                                                                    |                                                     | 💌 🋃 Go                                                                                                |  |  |  |
| Folders                                                                                                    | ×  | Name 🔺                                                                                                    | Size                                                | Туре                                                                                                  |  |  |  |
| <ul> <li>My Computer</li> <li>ACER (C:)</li> <li>A_CalCOFI</li> <li>A_LOPC</li> <li>Documents</li> <li>Processed_Data</li> <li>Acer</li> <li>Corel</li> <li>Dalhousie</li> <li>Data</li> <li>Docs</li> <li>Documents and Settings</li> <li>dotnetfx</li> <li>FOUND.000</li> <li>FOUND.001</li> <li>FOUND.001</li> <li>FOUND.002</li> <li>FOUND.003</li> <li>i386</li> <li>June04</li> <li>June05</li> </ul> |    | Documents<br>Processed_Data<br>LOPC_PostPro.exe<br>LOPC_PP.exe<br>LOPCdata_1.dat<br>LOPCdata_2.dat<br>LOPCdata_3.dat | 191 KB<br>76 KB<br>1,228 KB<br>1,624 KB<br>1,393 KB | File Folder<br>File Folder<br>Application<br>Surfer Worksheet<br>Surfer Worksheet<br>Surfer Worksheet |  |  |  |
| 🗄 🛅 Junk                                                                                                    | -  | •                                                                                                    |                                                     | F                                                                                                    |  |  |  |

Figure 1

# Data Files

LOPC data files (\*.dat) can be stored in any directory/folder that will be specified by the user. In this case (Fig.1), data files 'LOPCdata\_1.dat, LOPCdata\_2.dat & LOPCdata\_3.dat' have been stored in the directory 'C:\A\_LOPC\'.

LOPC files with format '\*.dat' are text files and can be opened with any word processor/text editor. A sample section of the data file LOPCdata\_1.dat is shown in Fig. 2. The data file shows several data forms: 1) binned size data, lines L1-L4, containing counts per 15um bin and listed every 0.5 sec, 2) MEP data beginning with 'M', and 3) CTD data beginning with 'C' (Note – depth ~47m). The 3<sup>rd</sup> data in the line L5 is '50' and refers to the sample time count which separates each 'L1-L5' group by 0.5 sec. The data files (LOPCdata\_1.dat...LOPCdata\_3.dat) supplied here represent a single cycle of an MVP (Moving Vessel Profiler) consisting of a 'down & up' profile.

| 🗄 LOPCdata_1.dat - WordPad                                                 |
|----------------------------------------------------------------------------|
| Eile <u>E</u> dit ⊻iew Insert F <u>o</u> rmat <u>H</u> elp                 |
|                                                                            |
| M 8 52211 28 2533                                                          |
| M 7 52217 8 203<br>M 6 52215 4 209                                         |
| M 29 52278 11 33092                                                        |
| M 28 52274 9 364                                                           |
| M 27 52272 12 295                                                          |
| M 26 52278 3 133<br>M 2 52296 10 22000                                     |
|                                                                            |
| L2 20 25 28 20 15 11 10 9 7 15 4 3 7 4 3 5 5 5 3 1 1 2 4 1 2 2 1 1 0 1 0 1 |
| L3 2 0 1 0 0 0 2 0 0 0 1 0 0 0 0 0 0 0 0 0                                 |
|                                                                            |
|                                                                            |
| M 30 53815 20 3084                                                         |
| M 29 53814 76 1432                                                         |
| C 0047.0 28.290 01.536 32.337 789 0                                        |
| M 28 53832 30 367                                                          |
|                                                                            |
| M 26 53853 7 160                                                           |
| M 25 53858 3 138                                                           |
| M 5 53878 14 33139                                                         |
| M 4 53883 23 726                                                           |
| M 3 53890 9 474<br>M 2 52000 10 188                                        |
| M 2 35900 10 100<br>M 13 55977 19 33508                                    |
| M 12 55990 11 553                                                          |
| M 11 55986 14 2017                                                         |
| M 10 55987 9 313                                                           |
| M 5 55996 26 33581<br>c 0047 2 29 200 01 522 22 241 920 0                  |
| M 4 56000 4 164                                                            |
| M 3 56005 9 447                                                            |
| M 30 56015 13 33690                                                        |
| M 29 56015 17 2101                                                         |
| M 28 56022 10 925                                                          |
| M 16 56047 9 297                                                           |
|                                                                            |
|                                                                            |
| Figure 2                                                                   |
|                                                                            |

#### **LOPC - Data Processing**

Figure 3 shows the input data window corresponding to LOPC\_PP.exe. The following describes the input data line-by-line:

**1)** Source File: represent the path directory where the LOPC data files (\*\*.dat) will found, ie., in this case, LOPCdata\_1.dat.....LOPCdata\_3.dat in directory 'C:\A\_LOPC\' (Fig.1). The program LOPC\_PP.exe is capable of processing a single data file or batch-file processing, that is, processing any number of files numbered sequentially. Files have a 'root name' to which files numbers are added. For example in the source file path below (Figure 3), the root file is 'LOPCdata\_' with an extension '.dat' and is displayed as

| Pp LOPC - Data Processing                                    |                                               |
|--------------------------------------------------------------|-----------------------------------------------|
| Actions Help                                                 |                                               |
|                                                              | (No spaces permitted in paths or filenames!!) |
| Source File C:\A_LOPC\LOPCdatadat                            | Browse                                        |
| Destination Folder     C:\A_LOPC\Processed_Data\             | Browse                                        |
| Process Data by Depth → Start Depth 10 End Depth 90          | Process Number 1                              |
| Using CTD Data? 🛛 Scan Rate (Hz)                             | Profile Direction:                            |
| YES 25 D C T A1 A2 A3 N N N N N                              | C Ascending                                   |
| Expected Speed (m/s)     Use LOPC Speed?     Ellipsoid Ratio | 👔 Tunnel Area                                 |
| 2.5 O No @ Yes 3.0                                           | Standard (7 × 7cm)                            |
| FILTER MEP PLANKTON COUNTS:                                  | P) COUNTS & BIOMASS:                          |
| Amin Amax Bmin Bmax Cmin Cmax Amin Amax                      | Bmin Bmax Cmin Cmax                           |
| Length (mm) 0.6 10.0 0.3 1.3 0.9 2.3 100 350                 | 351 750 751 1300                              |
| Diameter (mm) 0.1 0.3 0.6 3.0 2.0 10.0 1301 2800             | 2801 3500 (microns)                           |
| Length/Diameter 2.0 100.0 1.0 6.0 2.5 7.0 D min D max        | Emin Emax                                     |
| Optional 2 2 Optional 4 0 Optional 6 0 2 2 Generate Shape F  | ile?                                          |
|                                                              | s PROCESS                                     |
|                                                              | Exit                                          |

Figure 3

'LOPCData\_.dat'. File numbers can be added beginning with a 'Start file #' and finishing with an 'End file #' and these are listed in the data blocks labelled 'Optional 2' and 'Optional 3' located in the bottom left corner of the window in Figure 2. In the

example shown in Figure 2, we wish to process only one data file 'LOPCdata\_2.dat' –and therefore the starting file # is '2' and the end file # is '2'. These numbers are added to the root file to create a start file 'LOPCdata\_2.dat' and the end file with the same name 'LOPCdata\_2.dat' – found in the source file directory.

If the user wishes to process batch files, say 3 files – 'LOPCdata\_1.dat' through to 'LOPCdata\_3.dat', for example, then both 'Start file' should labelled '1' and the 'End file' should be labelled '3' and therefore inserted in data blocks 'Optional 2' and 'Optional 3' - as shown in Figure 3.

<u>2) Destination Folder:</u> path directory where the output files are to be stored, ie 'C:\A\_LOPC\Processed\_Data\'

#### 3) Process Data by .. :

There are 3 choices for processing LOPC data:

• <u>Sample-Time Count:</u> the user can process LOPC data between any 2 sample-time counts (from L5). The data file must contain CTD data (ie., C-lines)

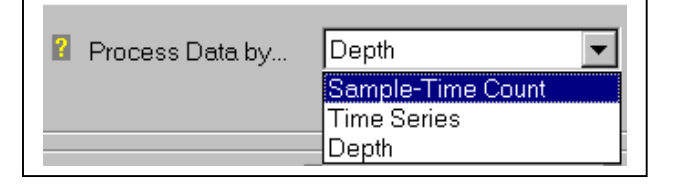

- <u>Time Series:</u> the user can process LOPC data between any 2 sample-time counts (from L5), however there is no CTD data in the file. This is typically used for LOPC data obtained from a lab circulator.
- <u>Depth:</u> user can process LOPC data between any 2 depths of a profile.

#### i) Sample-Time count:

Figure 4 show LOPC\_PP.exe set for processing data is processed from a 'Start Count' and a "End Count' found in the .dat file (note: it assumes there is CTD data present). The 1/2 sec. time count is found in the L5 line of the data file, eg., the 3<sup>rd</sup> data number:

L5 0 100 50 1172 8644 0 2557 0 0 2161

- in this case '50'. The start & end count can be selected by opening the .dat file using a word processor, eg. WordPad, and scrolling through the data. Typically, the user can choose the start time count at or near the beginning of the data file and the end time count at or near the end of the data file. Note: extremely large files may not fit into the program buffers and may not execute (ie. >15Mb). Once executed, the program will then process file 'LOPCdata\_1.dat' between the time-counts '28 & 65'.

It is possible to batch-process files in the 'Sample-Time Count' mode using multiple files, say, from 'LOPCdata\_1.dat....LOPCdata\_3.dat'. However it may not be feasible to use the same 'Start & End Count' for all 3 files. User can then choose extreme values such as those shown in Fig. 5 from '1-100000'. If the program cannot find these values, it will simply choose the 'Start & End' count from the first and last L5 line found in the

| Pp LOPC - Data Processing                                                                                                    | _ [] ×                                                                                                    |
|----------------------------------------------------------------------------------------------------|----------------------------------------------------------------------------------------------------|
| Actions Help                                                                                                    |                                                                                                    |
|                                                                                                    | (No spaces permitted in paths or filenames!!)                                                                                                    |
| Source File C:\A_LOPC\LOPCdatadat                                                                                                    | Browse                                                                                                    |
| Destination Folder     C:\A_LOPC\Processed_Data\                                                                                                    | Browse                                                                                                    |
| Image: Process Data by       Sample-Time Count       →       Image: Start Count         (with CTD depth)       Image: Start Count       Image: Start Count                                                                                                    | 28 Process Number 1<br>65                                                                                                    |
| Using CTD Data? 🛛 Scan Rate (Hz)                                                                                                    | Profile Direction:                                                                                                    |
| YES 25 D C T A1 A2 A3                                                                                                    | N N N N C Ascending                                                                                                    |
| Expected Speed (m/s)     Use LOPC Speed?                                                                                                    | 🛛 Ellipsoid Ratio 🔹 Tunnel Area                                                                                                    |
| 2.5 © No O Yes                                                                                                    | 3.0 Standard (7 x 7cm)                                                                                                    |
| FILTER MEP PLANKTON COUNTS:       2         Amin       Amax       Bmin       Bmax       Cmin       Cmax         Length (mm)       0.6       10.0       0.3       1.3       0.9       2.3         Diameter (mm)       0.1       0.3       0.6       3.0       2.0       10.0         Length/Diameter       2.0       100.0       1.0       6.0       2.5       7.0         Optional 2       1       Optional 4       0       Optional 6       0         Optional 3       1       Optional 5       0 | FILTER (SEP & MEP) COUNTS & BIOMASS:       Image: Constraint of the second second |
| Fig. 4                                                                                                    |                                                                                                    |
|                                                                                                    |                                                                                                    |
| Process Data by       Sample-Time Count      >       If       Start Count         (with CTD depth)       If       End Count                                                                                                    | 100000                                                                                                    |
| Optional 2 1 Optional 4 0 Optional 6 0<br>Optional 3 3 Optional 5 0                                                                                                    |                                                                                                    |
| <br>Fig. 5                                                                                                    |                                                                                                    |

data files. (Note:- the user must also be wary of such analyses since there may be 'excessive' or 'false' data present in, say, the first few time counts of the file where: i) near-surface bubbles may be present or ii) there may have been an MEP buffer dump upon starting the file.) Note also that the first and last data file #'s '1 & 3' were inserted into the slots 'Optional 2 & Optional 3' in order to process all 3 files.

<u>Note</u> that this processing mode is meant to process a profile in one direction only, either ascending or descending. It cannot correctly process both directions. So user must select a sample-time count range that will include all or part of the profile for the descent or the ascent only.

#### ii) Time Series:

Figure 6 shows LOPC\_PP.exe set for processing data is processed from a 'Start Count' and a 'End Count' found in the .dat file (note: it assumes there is no CTD data present and CTD parameter entry options are blanked out – see Fig. 6). The 1/2 sec. time count is found in the L5 line of the data file, eg., the  $3^{rd}$  data number:

L5 0 100 50 1172 8644 0 2557 0 0 2161

- in this case '50'. The start & end count can be selected by opening the .dat file using a word processor, eg. WordPad, and scrolling through the data. Typically, the user can choose the start time count at or near the beginning of the data file and the end time count at or near the end of the data file. Note: extremely large files may not fit into the program buffers and may not execute (ie. >15Mb).

Once executed, the program will then process file 'LOPCdata\_1.dat' between the timecounts '28 & 65'.

| Source File       C:\A_LOPC\LOPCdatadat         Destination Folder       C:\A_LOPC\Processed_Data\         Process Data by       Time Series         (no CTD depth)       Image: Start Count         Jsing CTD Data?       Scan Rate (Hz)         NO       25                                                                                                    | (No spaces permitted in paths or filend<br>Brows<br>Brows<br>Process Number 1 |
|----------------------------------------------------------------------------------------------------|-------------------------------------------------------------------------------|
| Source File       C:\A_LOPC\LOPCdatadat         Destination Folder       C:\A_LOPC\Processed_Data\         Process Data by       Time Series        If the Series         (no CTD depth)       If the Series        If the Series         Ising CTD Data?       Scan Rate (Hz)       CTD Data String         NO       If the Series       If the Series         Ising CTD Data?       If the Series       If the Series         Ising CTD Data       If the Series       If the Series         Ising CTD Data       If the Series       If the Series         Ising CTD Data       If the Series       If the Series         Ising CTD Data       If the Series       If the Series         Ising CTD Data       If the Series       If the Series         Ising CTD Data       If the Series       If the Series         Ising CTD Data       If the Series       If the Series         Ising CTD Data       If the Series       If the Series         Ising CTD Data       If the Series       If the Series         Ising CTD Data       If the Series       If the Series         Ising CTD Data       If the Series       If the Series         Ising CTD Data       If the Series       If the Series     <                                                                                                    | Process Number 1                                                              |
| Destination Folder       C:\A_LOPC\Processed_Data\         Process Data by       Time Series      >       I Start Count       28         (no CTD depth)       I End Count       65         Jsing CTD Data?       I Scan Rate (Hz)       I CTD Data String         NO       25       I C T A1 A2 A3 N                                                                                                    | Process Number 1                                                              |
| Process Data by     Time Series      If Start Count     28       (no CTD depth)     If End Count     65       Jsing CTD Data?     Scan Rate (Hz)     If CTD Data String       NO     25     If CTT     A1                                                                                                    | Process Number 1                                                              |
| Jsing CTD Data?     Image: Scan Rate (Hz)     Image: CTD Data String       NO     25     D     C     T     A1     A2     A3     N                                                                                                    | Profile Direction:                                                            |
| NO         25         D         C         T         A1         A2         A3         N                                                                                                    |                                                                               |
|                                                                                                    |                                                                               |
| Expected Speed (m/s)     Use LOPC Speed?     If a second second sec | Ellipsoid Ratio 😰 Tunnel Area                                                 |
| 2.5 © No O Yes                                                                                                    | 3.0 Standard (7 x 7cm)                                                        |
| FILTER MEP PLANKTON COUNTS:                                                                                                    | FILTER (SEP & MEP) COUNTS & BIOMASS:                                          |
| Amin Amax Bmin Bmax Cmin Cmax                                                                                                    | Amin Amax Bmin Bmax Cmin Cmax                                                 |
| Length (mm) 0.6 10.0 0.3 1.3 0.9 2.3                                                                                                    |                                                                               |
| Diameter (mm) 0.1 0.3 0.6 3.0 2.0 10.0                                                                                                    | 1301 2800 2801 3500 (microns)                                                 |
| Length/Diameter 2.0 100.0 1.0 6.0 2.5 7.0                                                                                                    | Dmin Dmax Emin Emax                                                           |
|                                                                                                    | Generate Shape File?                                                          |
|                                                                                                    | No O Yes                                                                      |
|                                                                                                    | Exi                                                                           |
|                                                                                                    |                                                                               |

It is possible to batch-process files in the 'Sample-Time Count' mode using multiple files, say, from 'LOPCdata\_1.dat....LOPCdata\_3.dat'. However it may not be feasible to use the same 'Start & End Count' for all 3 files. User can then choose extreme values such as those shown in Fig. 5 from '1-100000'. If the program cannot find these values, it will simply choose the 'Start & End' count from the first and last L5 line found in the data files. (Note:- the user must also be wary of such analyses since there may be false data present in, say, the first few time counts of the file where: i) near-surface bubbles may be present or ii) there may have been an MEP buffer dump upon starting the file.) Note also that the first and last data file #'s '1 & 3' were inserted into the slots 'Optional 2 & Optional 3' in order to process all 3 files.

#### iii) Depth:

Figure 7 shows the 'LOPC\_PP.exe' input window for 'Process Data by....Depth'. In this

|                                                                    |                                                                                                    |                                                                                                   |                                                                                                    |                                                                     | (No spaces permitted ir                                                                               | n paths or filenam      |
|--------------------------------------------------------------------|----------------------------------------------------------------------------------------------------|---------------------------------------------------------------------------------------------------|----------------------------------------------------------------------------------------------------|---------------------------------------------------------------------|----------------------------------------------------------------------------------------------------|-------------------------|
| Source File<br>Destination Folder                                  | C:\A_LOPC\LOPCd                                                                                                    | atadat<br>sed_Data\                                                                               |                                                                                                    |                                                                     |                                                                                                    | Browse<br>Browse        |
| Process Data by                                                    | Depth                                                                                                    | ▼ →                                                                                               | Start Depth                                                                                        | 10<br>95                                                            | Process Number                                                                                        | 1                       |
| ing CTD Data?                                                      | Scan Rate (Hz)                                                                                                    | CTD Data S                                                                                        | String                                                                                             |                                                                     | Profile Direction:                                                                                    | O Descending            |
| Expected Speed (<br>2.5                                            | n/s)                                                                                                    | Use LOPC Spee                                                                                     | ed?<br>s                                                                                           | Ellipsoid Ratio                                                     | Tunnel Area<br>Standard (7                                                                            | x 7cm) 💌                |
| TER MEP PLANKTO<br>Length (mm)<br>Diameter (mm)<br>Length/Diameter | ON COUNTS:         Image: Constraint of the second second sec | B min         B max           0.3         1.3           0.6         3.0           1.0         6.0 | C min         C max           0.9         2.3           2.0         10.0           2.5         7.0 | FILTER (SEP & M<br>Amin Amax<br>100 350<br>1301 2800<br>D min D max | EP) COUNTS & BIOMASS:<br>B min B max C mi<br>351 750 751<br>2801 3500 (micron<br>E min E max<br>File? | 2 n C max<br>1300<br>s) |
| onal 2 1 Op<br>onal 3 3 Op                                         | tional 4   ° Opti                                                                                                    | onaro <u></u>                                                                                     |                                                                                                    |                                                                     | /es                                                                                                   | PROCES<br>Exit          |

example, the 'Start & End Depth' was selected as '10' & '95' meters. Since the data file contains both descending & ascending profiles, the user must select the profile direction

of sampling. In this case, 'Descending' was chosen, as shown in Fig. 8. As a result, data

will be processed between 10-95m - for 3 files on the descending profile only. Note that, when either 'Ascending or Descending' is selected, the 'Start Depth' always refers to the near-surface

depth (>=4m) and 'End Depth' always refers to bottom depth of the dive.

Other processing selections are also available. Since the program will not process data at depths <4 m, the selection of '1' - as shown in Fig. 9 - directs the program : i) at the 'Start Depth', to begin analyses at the top of the dive when the LOPC/fish (or vehicle)

reaches a fall speed of >0.5m/sec, and ii) at the 'End Depth', to end the analyses when the LOPC/fish turns around and begins ascending. Note that, when either 'Ascending or Descending' is selected, the 'Start Depth' always refers to the near-surface depth (>=4m) and 'End Depth' always refers to bottom depth of the dive.

Other selections are available as shown in Fig. 10. In the first example, 15m is the near-surface depth selection while the 'End Depth' will be the depth at which the fish turns around. In the second example (Fig. 10), the 'Start Depth' will be the depth at which the fish begins to descend (>0.5m/sec.) while the 'End Depth' will be at 85m.

#### 4) Start & End Count (Depth):

As described above (Figs. 5, 9, 10) – the input entries for the start & end counts (depth) for processing data.

#### 5) Process Number:

As shown in Fig. 11, an ID tag added to the output data file. For example, if the  $2^{nd}$  file 'LOPCdata 2.dat' is processed, the output data file will be specified as 'LOPCdata\_2\_1\_Data.csv' where the ID tag '1' is added to the end. The ID tag is useful for identifying output files which differ in choices of analysis parameters.

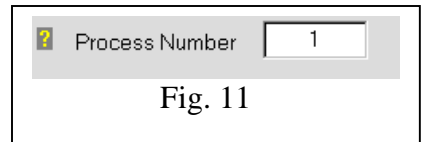

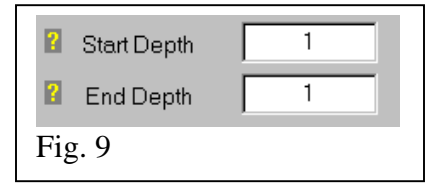

Fig. 8

Descending

Profile Direction:

O Ascending

| <ul><li>Start Depth</li><li>End Depth</li></ul> | 15      |
|-------------------------------------------------|---------|
| <ul><li>Start Depth</li><li>End Depth</li></ul> | 1<br>85 |
| Fi                                              | g. 10   |

#### 6) Using CTD Data?:

This is automatically selected by the program as 'Yes or No' (Fig. 12) based on the choice of 'Time Series (No) – Sample-Time Count (Yes), - or Depth (Yes).

| Using CTD Data? | 🔋 Scan Rate (Hz) | 😰 CTD Data String        |
|-----------------|------------------|--------------------------|
| YES             | 25               | D C T A1 A2 A3 N N N N N |
|                 |                  | Fig. 12                  |

# 7) Scan Rate:

Insert the scan rate of the CTD used – in these examples the scan rate is 25 Hz

# 8) CTD Data String:

Instructs the program as to what data (& their order) in the CTD string will be encountered in the C-line when reading the file. For example, in the data file shown in Fig. 2, the first 3 data encountered are depth, conductivity, and temperature and are denoted as D, C, T as shown in Fig. 12 (D, C, T must be denoted in their correct order). The remaining 3 numbers are additional analog data denoted by A1, A2, A3 and may be unspecified (in fact, the 4<sup>th</sup> data number is calculated salinity –but there is no 'S' notation). The remaining squares are occupied by 'N' – denoting 'no data'. Since there are 6 data numbers in the C-line, there must be 6 data squares denoted in Fig. 12.

# 9) Profile Direction:

As described above in Fig. 8.

#### **10) Expected Speed:**

Always select an expected flow speed based on the LOPC speed (Fig. 13). This speed is used to calculate water volume sampled and 'shape' images of MEPs. If the LOPC flow speeds are not reliable in sampled region, the user may

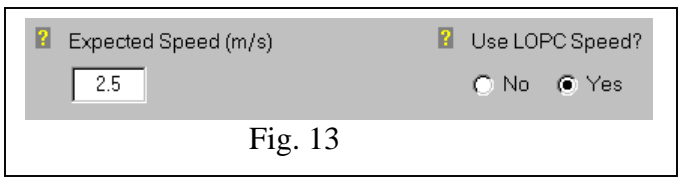

choose 'No' for 'Use LOPC Speed?' and the program requires an 'Expected Speed' to do calculations. Even if 'Yes' is selected for 'Use LOPC Speed?', always select a value for 'Expected Speed'.

**<u>11</u>**) **LOPC Speed?:** (Fig. 13). Does the user wish to use LOPC speed? If so – it will be calculated from parameters in L5. If not, program will use 'Expected Speed'.

#### 12) Ellipsoid Ratio:

Biomass is calculated based on an average particle shape. If a spherical shape is used, then the biomass is over-estimated. A mean particle shape is assumed as ellipsoidal and the parameter can be set as the ratio of the major-to-minor axis.

| 👔 Ellipsoid Ratio |  |  |  |  |  |
|-------------------|--|--|--|--|--|
| 3.0               |  |  |  |  |  |
| Fig. 14           |  |  |  |  |  |

#### 13) Tunnel Area

The tunnel area is selected here and the cross-sectional area is used in flow volume calculations.

| 🔋 Tunnel Area        |  |
|----------------------|--|
| Standard (7 x 7cm) 🔹 |  |
|                      |  |
| Fig. 15              |  |

#### 14) Filter MEP Plankton Counts

The program creates shape images based on MEP data. This function attempts to assign length & width to each MEP and sometimes provides identification of specific particles. The most practical application of this analysis is for large particles such as euphausiids.

| FILTER MEP PLANKTON COUNTS: |       |       |  |       |       |      |      |
|-----------------------------|-------|-------|--|-------|-------|------|------|
|                             | A min | A max |  | B min | B max | Cmin | Cmax |
| Length (mm)                 | 0.6   | 10.0  |  | 0.3   | 1.3   | 0.9  | 2.3  |
| Diameter (mm)               | 0.1   | 0.3   |  | 0.6   | 3.0   | 2.0  | 10.0 |
| Length/Diameter             | 2.0   | 100.0 |  | 1.0   | 6.0   | 2.5  | 7.0  |
| Fig. 16                     |       |       |  |       |       |      |      |

#### 15) Filter (SEP & MEP) Counts & Biomass

This function separates all counts & biomass data (total and  $/m^3$ ) based on 5 selected size range listed in Fig. 17 and reports these in the output data file.

| FILTER (SEP & MER | P) COUNTS & BIOM | ASS: 👔    |
|-------------------|------------------|-----------|
| Amin Amax         | Bmin Bmax        | Cmin Cmax |
| 100 350           | 351 750          | 751 1300  |
| 1301 2800         | 2801 3500        | (microns) |
| Dmin Dmax         | Emin Emax        |           |
|                   | Fig. 17          |           |

#### 16) Optional 2, 3, 4, 5, 6

As described in Section 1 'Source File; and in Fig. 3, 'Optional 2 & 3' are used to specify the file numbers to be analyzed from first to last. 'Optional 4, 5, 6' are experimental only and must be set at '0' by the user.

| Optional 2<br>Optional 3 | 1 | Optional 4<br>Optional 5 | 0 Optional 6 | 0 |
|--------------------------|---|--------------------------|--------------|---|
|                          |   | Fig. 18                  |              |   |

#### **17)** Generate Shape File

This function will generate a csv file containing shape image data calculated from the MEP data. The instructions for working with this data are provided separately.

| Generate Shape File? |  |  |  |  |  |  |  |  |
|----------------------|--|--|--|--|--|--|--|--|
| No O Yes             |  |  |  |  |  |  |  |  |
|                      |  |  |  |  |  |  |  |  |
| Fig. 17              |  |  |  |  |  |  |  |  |

PROCESS

Exit

Fig. 18

#### 18) Process

By clicking on 'Process', the file 'LOPC\_PP.exe' is executed, call upon program 'LOPC\_PostPro.exe' begins processing data, and display a DOS command window as shown in Fig. 19.

| C:W_LOPC                                  | LOPC_Pos                            | tPro.exe                 |                             |                    |              |                    |              |             | _ 🗆 × |
|-------------------------------------------|-------------------------------------|--------------------------|-----------------------------|--------------------|--------------|--------------------|--------------|-------------|-------|
|                                           |                                     |                          |                             |                    |              |                    |              |             |       |
| Started fi                                | lling zeı                           | ros - De                 | pths                        | C:\H_LOPU          | LUPLda       | ita_1.dat          |              |             |       |
| Finished f:<br>Started So<br>STarted Mui  | illing zo<br>prting Mo<br>Iti-Buo I | eros<br>ulti ele<br>Loop | ment bug                    | s                  |              |                    |              |             |       |
| Final Mult:<br>Finished so<br>Print diamo | i-bug tin<br>orting MI<br>eters MEI | ne 1521<br>EPs 2<br>Ps   | 585 <b>#</b> mu<br>219 bugs | lti-bugs<br>at nm= | 2219<br>8015 | )nm 80<br>MEP_reje | 015<br>ects= | 59          |       |
| Max. size :                               | in multi                            | -elem 3                  | 516                         |                    |              |                    |              |             |       |
| Write to da                               | ata file                            | at bug                   | count                       | 21                 | 1. 1         | <b>F</b> 0         | <b>F</b> 0   | ~~          | 70    |
| ວ<br>ວາ                                   | 10                                  |                          | 20                          | 34                 | 41           | 50<br>120          | 20<br>120    | 66<br>1.1.7 | 150   |
| 102                                       | 30<br>174                           | 30<br>102                | 100                         | 100                | 200          | 130                | 1.30         | 22/1        | 2112  |
| 251                                       | 261                                 | 271                      | 279                         | 199                | 200          | 201                | 220          | 237         | 270   |
| 236                                       | 201                                 | 261                      | 200                         | 200                | 286          | 200                | <u>д</u> 02  | ылы<br>117  | 426   |
| 432                                       | 129<br>17                           | 775<br>201               | 454                         | 462                | 471          | 479                | 400          | 495         | 503   |
| 519                                       | 526                                 | 532                      | 546                         | 553                | 559          | 588                | 574          | 582         | 588   |
| 611                                       | 618                                 | 630                      | 638                         | 646                | 653          | 661                | 669          | 687         | 700   |
| 707                                       | 712                                 | 720                      | 726                         | 735                | 744          | 753                | 761          | 769         | 778   |
| 787                                       | 794                                 | 803                      | 810                         | 817                | 825          | 840                | 848          | 864         | 876   |
| 884                                       | 891                                 | 898                      | 907                         | 915                | 923          | 936                | 944          | 952         | 964   |
| 973                                       | 980                                 | 991                      | 1000                        | 1008               | 1017         |                    |              |             | -     |

Figure 19